# **Kerio Connect**

# **Kerio Connector for BlackBerry**

Kerio Technologies

© 2011 Kerio Technologies s.r.o. All rights reserved.

This guide provides detailed description on *Kerio Connector for BlackBerry*, version *7.3*. All additional modifications and updates reserved.

For current versions of the product and related manuals, check <a href="http://www.kerio.com/connect/download/">http://www.kerio.com/connect/download/</a>.

Information regarding registered trademarks and trademarks are provided in appendix  $\underline{A}$ .

# Contents

| 1  | Kerio                       | Connector for BlackBerry                                                                                                    | 5                                                                                                    |
|----|-----------------------------|----------------------------------------------------------------------------------------------------|----------------------------------------------------------------------------------------------------|
| 2  | <b>Syster</b><br>2.1<br>2.2 | <b>n requirements</b><br>Terminology<br>Hardware and Software Requirements                                                                                                    | <b>6</b><br>6                                                                                                    |
| 3  | <b>The o</b><br>3.1<br>3.2  | <b>rder of items to install</b><br>Installation on two separate computers<br>Installation on a single computer                                                                                                    | <b>8</b><br>9<br>9                                                                                                    |
| 4  | Install                     | ing Active Directory                                                                                                    | 11                                                                                                    |
| 5  | Install                     | ling Kerio Connect                                                                                                    | 20                                                                                                    |
| 6  | Kerio                       | Connector for BlackBerry installation                                                                                                    | 21                                                                                                    |
| 7  | BlackI                      | Berry Enterprise Server Express installation                                                                                                    | 25                                                                                                    |
| 8  | BlackH<br>8.1<br>8.2        | Berry Enterprise Server (Express)Starting to work with BlackBerry Enterprise Server (Express)8.1.1Accessing the BlackBerry Administration Service8.1.2Accessing the BlackBerry Web Desktop Manager8.1.3Creating users on the BES server8.1.4Activating BlackBerry devicesUsing BlackBerry Enterprise Server8.2.1Checking Server Routing Protocol (SRP) and setting SRP ID8.2.2Activating S/MIME messages8.2.3Selecting email folders for synchronization with a BlackBerry device8.2.4Selecting contact folders for synchronization with a BlackBerry device | <ul> <li>38</li> <li>38</li> <li>38</li> <li>39</li> <li>40</li> <li>41</li> <li>41</li> <li>41</li> <li>42</li> <li>42</li> </ul> |
|    |                             | 8.2.5 Synchronizing deleted messages from the device to the server                                                                                                    | 42                                                                                                    |
| 9  | Updat                       | e                                                                                                    | 43                                                                                                    |
| 10 | <b>Troub</b> 10.1 10.2      | leshooting<br>Logs<br>10.1.1 Kerio Connect logs<br>10.1.2 Kerio Connector for BlackBerry logs<br>10.1.3 BlackBerry Enterprise Server logs<br>Kerio Connect updates                                                                                                    | <b>44</b><br>44<br>45<br>45<br>46                                                                                                  |

|   | 10.3  | Administration account on the computer                   | 46 |
|---|-------|----------------------------------------------------------|----|
|   | 10.4  | New installation of BlackBerry Enterprise Server Express | 46 |
|   | 10.5  | Changing for another network segment                     | 46 |
| A | Legal | Notices                                                  | 47 |

# Chapter 1 Kerio Connector for BlackBerry

*Kerio Connector for BlackBerry* is a special module allowing cooperation of *Kerio Connect* with *BlackBerry Enterprise Server*. This module allows users access their data also from their *BlackBerry* devices. This data include email folders, calendars, tasks, contacts and notes.

Scheme <u>1.1</u> shows process of communication between *Kerio Connect, BlackBerry Enterprise Server, Kerio Connector for BlackBerry* module and *BlackBerry* devices.

*Kerio Connector for BlackBerry* communicates with *Kerio Connect* via HTTPS (port 443). *Kerio Connector for BlackBerry* forwards messages to *BlackBerry Enterprise Server* via *MAPI*. *BlackBerry Enterprise Server* via *mappendicture* messages with *BlackBerry* device(s).

The same procedure is followed for synchronization in the other direction.

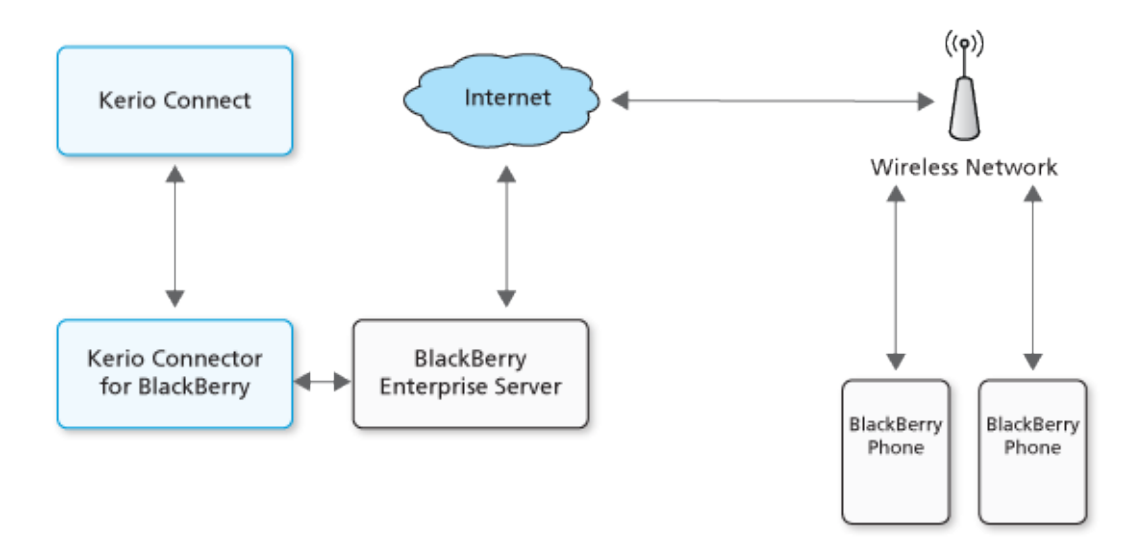

Figure 1.1 Communication between the client and the server

#### Warning:

During installation, *Kerio Connector for BlackBerry* connects to *Kerio Connect* via TCP/UDP protocol on port 44337.

The following communication during synchronization is similar, but it uses HTTPS on port 443.

Check that the *Kerio Connector for BlackBerry* host is allowed to access the *Kerio Connect* server.

# Chapter 2 System requirements

### 2.1 Terminology

For easier installation, let us introduce some essential definitions:

• The *Windows\_Administrator* account — the administration account used for login on the computer where *BlackBerry Enterprise Server* and *Kerio Connector for BlackBerry* are to be installed

*Note:* As all (including all future) updates of the *BlackBerry Enterprise Server* and *Kerio Connector for BlackBerry* will use this account and password, it is recommended to use a local account with administration rights that will be excluded from the domain's password change policy.

If you change password for this account, communication between *BlackBerry Enterprise Server, Kerio Connector for BlackBerry* and *Kerio Connect* gets interrupted.

- *AD\_User* account account of an *Active Directory* user.
- The *BES\_Administrator* account administration account for *BlackBerry Administration Service* (This account is created within installation of *BlackBerry Enterprise Server*).
- The Connect\_Administrator account administration account for Kerio Connect

### Warning:

For better reference and transparency we decided to use *descriptive* names in the text. For your purposes, use usernames following your policy.

The only exception is the *BES\_Administrator* account. During installation of *BlackBerry Enterprise Server* this account is created with the fixed username *admin* which cannot be changed.

### 2.2 Hardware and Software Requirements

The recommended minimal configuration of the computer for installation of *BlackBerry Enterprise Server (BES), Kerio Connector for BlackBerry* and possibly also *Kerio Connect*:

• CPU 2 GHz, 2 GB RAM for *Kerio Connector for BlackBerry* and for the *BES* server (if installed on the same computer as *Kerio Connect*, see <u>the manual</u>).

*Note: Kerio Technologies* recommend the following minimal memory configuration:

- 100MB RAM for Kerio Connector for BlackBerry,
- 30MB RAM for every BlackBerry user.

#### Warning:

Recommended maximum number of active BlackBerry devices is 50.

• *Microsoft Windows* operating system.

Operating systems supported by *Kerio Connector for BlackBerry* are listed at the Kerio Technologies website.

Operating systems supported by *Kerio Connect* are listed at the <u>Kerio Technologies</u> website.

List of operating systems recommended by *Research In Motion Limited* is available at <a href="http://docs.blackberry.com/en/admin/deliverables/18763/">http://docs.blackberry.com/en/admin/deliverables/18763/</a>.

- Administrator's account on this computer (the *Windows\_Administrator* account, see section 2.1).
- Active Directory.

*Note:* The *Active Directory* service is required only for *BES* server installation. No active users are required to be included.

• The *BlackBerry Enterprise Server* installation package for *Exchange* in version 5.0 or later or *BlackBerry Enterprise Server Express* in version 5.0 or higher and corresponding license keys.

The *BlackBerry Enterprise Server Express* installation package and license keys are available at:

http://na.blackberry.com/eng/services/business/server/express/

- *Kerio Connect* in version *7.1.0* or later installed.
- Administrator's access to *Kerio Connect* (the *Connect\_Administrator* account, see section 2.1).
- Installation file of the *Kerio Connector for BlackBerry* module in the same version as *Kerio Connect*.

### Chapter 3 The order of items to install

To get prepared for synchronization of *BlackBerry* device with *Kerio Connect*, appropriate modules must be installed, following this order:

- 1. Kerio Connect 7.1 or higher
- 2. Kerio Connector for BlackBerry

*Note:* Bear in mind that Kerio Connector for BlackBerry must be installed on the same computer as *BlackBerry Enterprise Server*. Therefore it is necessary to run *Kerio Connector for BlackBerry* installation on a host with such version of *Microsoft Windows* which is supported by *BlackBerry Enterprise Server* (see section 2).

### Warning:

If *Windows Domain Controller* is missing in the network, it is possible to use the computer on which *Kerio Connector for BlackBerry* and *BlackBerry Enterprise Server* will be installed for this purpose.

3. BlackBerry Enterprise Server

If *BlackBerry Enterprise Server* has been installed or/and connected to an *Exchange* server, it is necessary to uninstall it (including SQL databases).

Although it is possible to install *BlackBerry Enterprise Server* and *Kerio Connect* on one computer, it is recommended to separate these installations to avoid possible technical issues such as low performance and RAM load.

The following sections describe two scenarios: the recommended installation on two separate computers and installation of all components on a single computer.

### Warning:

However, *Kerio Technologies* does not provide technical support for *BlackBerry Enterprise Server*. Should any issues with *BES* arise, please contact the technical support of the manufacturer (*Research In Motion Limited*).

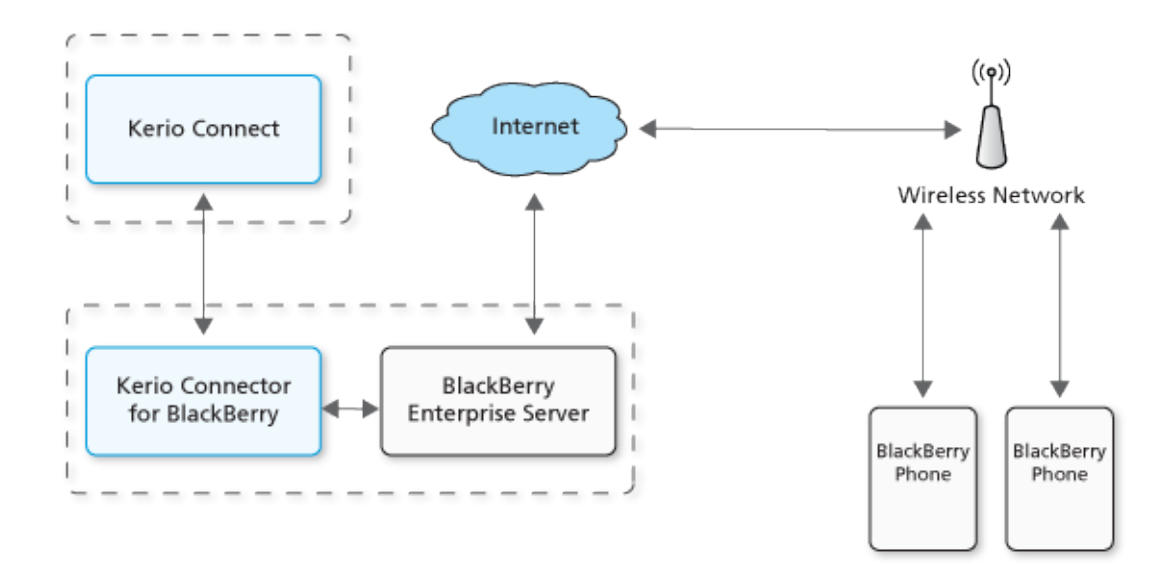

### 3.1 Installation on two separate computers

Figure 3.1 Installation on two separate computers

To make it possible to synchronize *BlackBerry* device with *Kerio Connect*, it is recommended to install components in the following order (supposing that operating systems have already been installed; for supported versions of operating systems, refer to chapter 2.2):

#### Computer 1

1. *Kerio Connect 7.1* and later (for installation details, see chapter <u>5</u>).

#### Computer 2

- Active Directory (for installation details, see chapter <u>4</u>).
   *Note:* Install Active Directory only in case that the service is not available yet.
   Otherwise, it is possible to add the computer to an existing AD domain.
- 2. *Kerio Connector for BlackBerry* of the same version as *Kerio Connect* (for installation details, see chapter <u>6</u>).
- 3. *BlackBerry Enterprise Server* (for installation details, see chapter 7).

### 3.2 Installation on a single computer

To get prepared for synchronization of *BlackBerry* device with *Kerio Connect*, it is recommended to install components in this order:

- 1. *Microsoft Windows* operating system (for supported versions, see chapter 2.2).
- 2. *Active Directory* (for installation details, see chapter <u>4</u>).

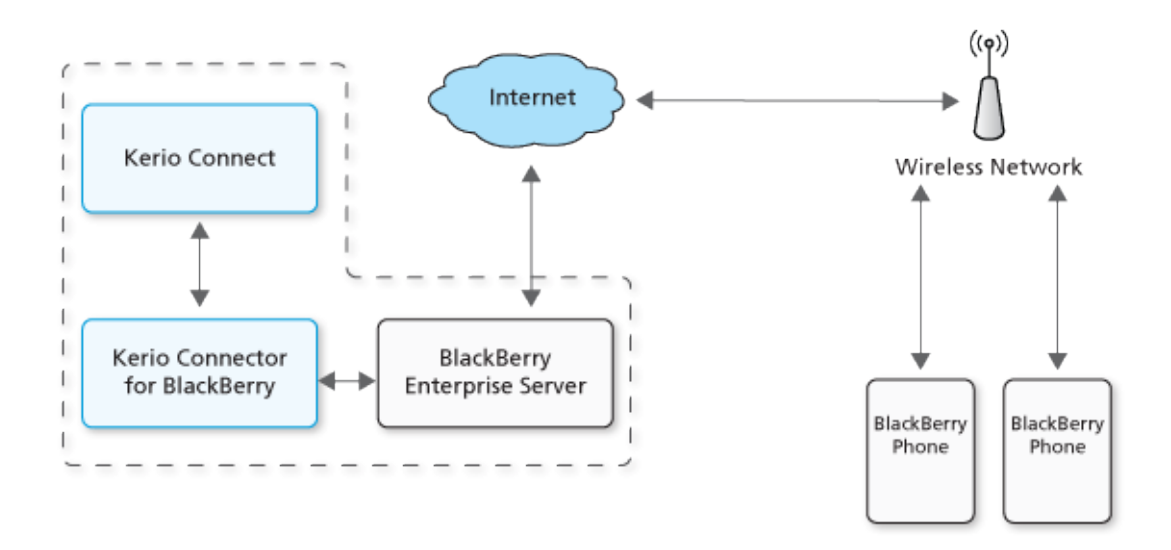

Figure 3.2 Installation on a single computer

*Note:* Install Active Directory only in case that the service is not available yet. Otherwise, it is possible to add the computer to an existing AD domain.

- 3. *Kerio Connect 7.1* and later (for installation details, see chapter <u>5</u>).
- 4. *Kerio Connector for BlackBerry* of the same version as *Kerio Connect* (for installation details, see chapter <u>6</u>).
- 5. *BlackBerry Enterprise Server* (for installation details, see chapter 7).

# Chapter 4 Installing Active Directory

For installation of *BlackBerry Enterprise Server* it is necessary to have *Active Directory* service installed.

If *Active Directory* is already available, then:

- 1. Make sure that the computer where *Kerio Connector for BlackBerry* and *BlackBerry Enterprise Server* will be installed belongs to the AD domain.
- 2. Then install *Kerio Connect* (see chapter <u>5</u>).

If *Active Directory* is not available yet, use command dcpromo in the *Microsoft Windows* command line.

*Note:* As *BlackBerry Enterprise Server* needs *Active Directory* only for installation purposes, it is possible to install *AD* temporarily.

Start installation as described below:

1. Login to the operating system with the *Windows\_Administrator* account.

*Note:* The username *Windows\_Administrator* is only an example (see section 2.1).

2. Go to the command line and start the wizard by using command dcpromo (see figure <u>4.1</u>).

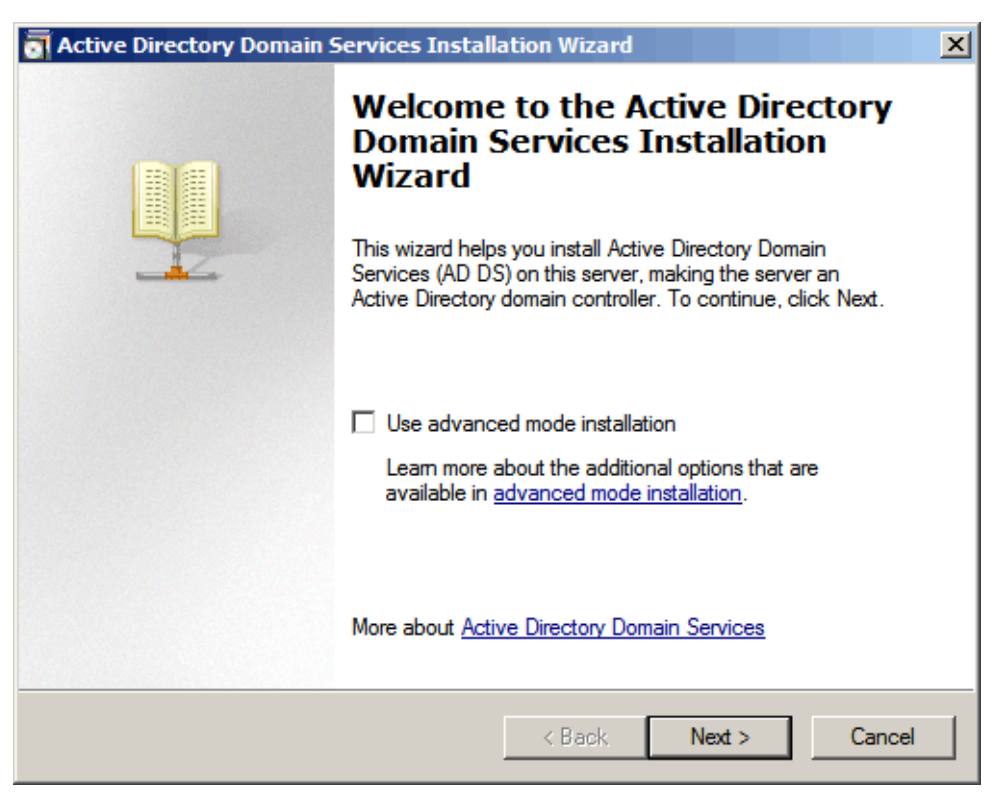

Figure 4.1 Starting Active Directory installation

3. In the *Choose a Deployment Configuration* dialog, *Create a new domain in a new forest*, see figure <u>4.2</u>) and click on *Next*.

| Active Directory Domain Services Installation Wizard                                                                | ×      |
|----------------------------------------------------------------------------------------------------|--------|
| Choose a Deployment Configuration<br>You can create a domain controller for an existing forest or for a new forest. |        |
| C Existing forest                                                                                                   |        |
| C Add a domain controller to an existing domain                                                                     |        |
| Create a new domain in an existing forest<br>This server will become the first domain controller in the new domain. |        |
| Create a new domain in a new forest                                                                                 |        |
| More about possible deployment configurations                                                                       |        |
| < Back Next >                                                                                                    | Cancel |

Figure 4.2 Installing Active Directory

4. Enter the domain's name (see figure 4.3) and click on *Next*.

| Active Directory Domain Services Installation Wizard                                                                                 | ×     |
|----------------------------------------------------------------------------------------------------|-------|
| Name the Forest Root Domain<br>The first domain in the forest is the forest root domain. Its name is also the name of<br>the forest. |       |
| Type the fully qualified domain name (FQDN) of the new forest root domain.                                                           |       |
| FQDN of the forest root domain:                                                                                                    |       |
| company.com                                                                                                    |       |
| Example: corp.contoso.com                                                                                                    |       |
|                                                                                                    |       |
|                                                                                                    |       |
|                                                                                                    |       |
|                                                                                                    |       |
|                                                                                                    |       |
|                                                                                                    |       |
|                                                                                                    |       |
| < Back Next > Ca                                                                                                    | incel |

Figure 4.3 Installing Active Directory

5. Enter the *NetBIOS* domain's name (see figure *fig-adinstall4*) and click on *Next*.

| Active Directory Domain Services Installation Wizard                                                                                                    | ×                   |  |  |
|----------------------------------------------------------------------------------------------------|---------------------|--|--|
| <b>Domain NetBIOS Name</b><br>This is the name that users of earlier versions of Windows will use<br>new domain.                                                                 | to identify the     |  |  |
| The wizard generates a default NetBIOS name. This wizard page appears only if you<br>have selected advanced mode or the wizard has detected a conflict with the default<br>name. |                     |  |  |
| Either accept the name that has been generated by the wizard or<br>then click Next.                                                                                              | type a new name and |  |  |
| Domain NetBIOS name: COMPANY                                                                                                    |                     |  |  |
|                                                                                                    |                     |  |  |
|                                                                                                    |                     |  |  |
|                                                                                                    |                     |  |  |
|                                                                                                    |                     |  |  |
|                                                                                                    |                     |  |  |
| < Back                                                                                                    | Next > Cancel       |  |  |

Figure 4.4 Installing Active Directory

6. Select compatibility with previous operating systems (see figure <u>4.5</u>) and click on *Next*.

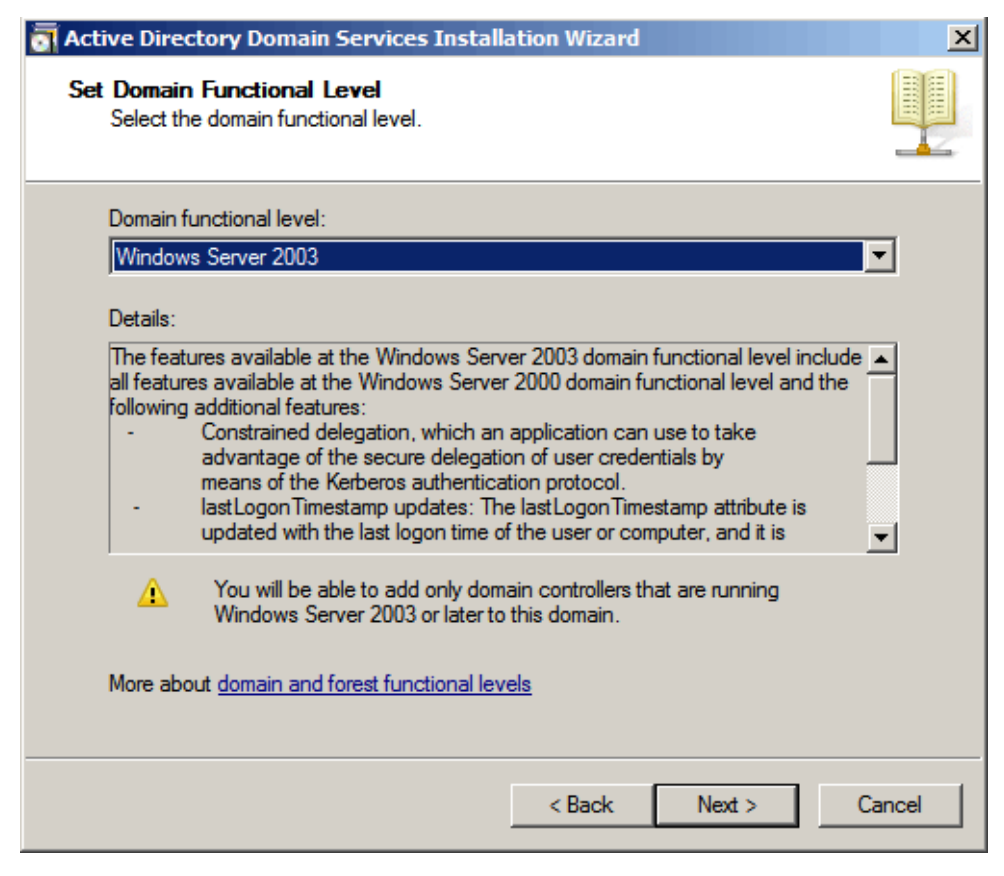

Figure 4.5 Installing Active Directory

7. In the next step, select the option of installation of *DNS* server and global catalog and click on *Next*.

| 🔄 Active Directory Domain Services Installation Wizard                                                                                                    | ×      |
|----------------------------------------------------------------------------------------------------|--------|
| Additional Domain Controller Options                                                                                                    |        |
| Select additional options for this domain controller.                                                                                                    |        |
| Server DNS server                                                                                                    |        |
| 🔽 Global catalog                                                                                                    |        |
| Read-only domain controller (RODC)                                                                                                    |        |
| Additional information:                                                                                                    |        |
| The first domain controller in a forest must be a global catalog server and cannot be an RODC.<br>We recommend that you install the DNS Server service on the first domain controller. | ×      |
| More about additional domain controller options                                                                                                    |        |
| < Back Next >                                                                                                    | Cancel |

Figure 4.6 Installing Active Directory

### Installing Active Directory

8. Enter the path for database and logs store of *Active Directory* and to the *SYSVOL* directory (see figure <u>4.7</u>).

| 🔄 Active Directory Domain Services Installation Wizard                                                                                                    | ×               |
|----------------------------------------------------------------------------------------------------|-----------------|
| Location for Database. Log Files, and SYSVOL<br>Specify the folders that will contain the Active Directory domain controll<br>database, log files, and SYSVOL. | er              |
| For better performance and recoverability, store the database and log fil volumes.<br>Database folder:                                                         | les on separate |
| C:\Windows\NTDS                                                                                                    | Browse          |
| Log files folder:                                                                                                    |                 |
| C:\Windows\NTDS                                                                                                    | Browse          |
| SYSVOL folder:                                                                                                    |                 |
| C:\Windows\SYSVOL                                                                                                    | Browse          |
| More about <u>placing Active Directory Domain Services files</u>                                                                                               |                 |
| < Back Next >                                                                                                    | Cancel          |

Figure 4.7 Installing Active Directory

9. Now enter a password for recovery of directory services (see figure <u>4.8</u>) and click on *Next*.

| The sector of the sector of th | ×      |
|----------------------------------------------------------------------------------------------------|--------|
| Directory Services Restore Mode Administrator Password                                                                                                    |        |
| The Directory Services Restore Mode Administrator account is different from the d<br>Administrator account.                                                                                                    | omain  |
| Assign a password for the Administrator account that will be used when this domai<br>controller is started in Directory Services Restore Mode. We recommend that you<br>choose a strong password.                                                                                                    | 'n     |
| Password:                                                                                                    |        |
| Confirm password:                                                                                                    |        |
| More about <u>Directory Services Restore Mode password</u>                                                                                                    |        |
| < Back Next >                                                                                                    | Cancel |

Figure 4.8 Installing Active Directory

10. Check installation settings, finish installation and reboot the computer.

# Chapter 5 Installing Kerio Connect

The *Kerio Connect* installation package can be downloaded at the Kerio Technologies website at http://www.kerio.com/connect/download/.

Follow standard installation procedure to install Kerio Connect.

For detailed information on installation, refer to the manual.

During installation you create an administration account (e.g. *Connect\_Administrator*) — this account will be used for installation of the *Kerio Connector for BlackBerry* module.

*Note:* The username *Connect\_Administrator* is only an example (see section 2.1).

# Chapter 6 Kerio Connector for BlackBerry installation

The *Kerio Connector for BlackBerry* installation package can be downloaded at the Kerio Technologies website at http://www.kerio.com/connect/download/.

To install *Kerio Connector for BlackBerry*, follow these instructions:

- Login to the operating system with the *Windows\_Administrator* account.
   *Note:* The username *Windows\_Administrator* is only an example (see section 2.1).
- 2. Run Kerio Connector for BlackBerry installation.
- 3. *Kerio Connector for BlackBerry* requires installation of MAPI interface. MAPI (Messaging Application Programming Interface) is a versatile software interface for email transmission, developed by Microsoft. If it is not installed on the computer yet, it will be offered for installation (see figure 6.1).

Install MAPI.

| Kerio Connector for BlackBerry - InstallShield Wizard                                                                                               |
|----------------------------------------------------------------------------------------------------|
| Kerio Connector for BlackBerry requires the following items to be installed on your computer. Click Install to begin installing these requirements. |
| Status Requirement                                                                                                    |
| Pending Microsoft Exchange Server MAPI Client and Collaboration Data Objects                                                                        |
|                                                                                                    |
|                                                                                                    |
|                                                                                                    |
|                                                                                                    |
|                                                                                                    |
|                                                                                                    |
|                                                                                                    |
|                                                                                                    |
|                                                                                                    |
|                                                                                                    |
|                                                                                                    |
| Install Cancel                                                                                                    |
|                                                                                                    |

Figure 6.1 Installing MAPI

- 4. Once MAPI is installed, you can install *Kerio Connector for BlackBerry*.Installation is a standard process. Confirm licensing policy and module location.
- 5. Enter password of an administration account on the host (account *Windows\_Administrator*, see figure 6.2) and confirm.

*Note:* The username *Windows\_Administrator* is only an example (see section <u>2.1</u>).

| 🖶 Kerio Connector for Black                                                                                                    | Berry 7.1.0 patch 1 - InstallShield Wi | zard 🔀 |  |  |
|----------------------------------------------------------------------------------------------------|----------------------------------------|--------|--|--|
| Windows account informat                                                                                                    | tion<br>d.                             |        |  |  |
| For configuration of Kerio Connector for BlackBerry the installation setup requires your windows account information. Please enter your password. |                                        |        |  |  |
| Account name: COM<br>Password:                                                                                                    | MPANYWindows_Administrator             |        |  |  |
| InstallShield                                                                                                    | < Back Next >                          | Cancel |  |  |

Figure 6.2 Kerio Connector for BlackBerry installation

6. Enter the server name, username and administration password for *Kerio Connect* (the *Connect\_Administrator* account, see figure <u>6.3</u>) and confirm.

*Note:* The username *Connect\_Administrator* is only an example (see section 2.1).

| 🖶 Kerio Connector for Blackt                                        | Berry 7.1.0 patch 1 - InstallShield Wizard                    | ×      |
|---------------------------------------------------------------------|---------------------------------------------------------------|--------|
| Configure Kerio Connect<br>Fill in login information for the        | e Kerio Connect server.                                       | Ø      |
| Please fill in login information<br>administration privileges has t | for the Kerio Connect server. A user account with to be used. |        |
| <u>H</u> ostname:                                                   | mail.company.com                                              |        |
| Password:                                                           | •••••                                                         |        |
|                                                                     | Advanced                                                      |        |
| InstallShield                                                       | < Back Next >                                                 | Cancel |

Figure 6.3 Kerio Connector for BlackBerry installation

*Note:* The username and password of the *Kerio Connect* (user *Connect\_Administrator*) administrator are used for installation only and are not saved within the installation.

7. Finish installation.

#### Warning:

During installation, *Kerio Connector for BlackBerry* communicates with *Kerio Connect* via TCP/UDP protocol on port 44337.

The following communication during synchronization uses HTTPS on port 443.

Check that the computer where you install *Kerio Connector for BlackBerry* is allowed to access the *Kerio Connect* server.

During installation of *Kerio Connector for BlackBerry*, a hidden administrator account is created in *Kerio Connect* that will use *Kerio Connector for BlackBerry* for accessing data in *Kerio Connect*.

To make the communication secure:

• a strong password is generated for this account,

### Warning:

It is strongly recommended not to change this password.

• *Kerio Connect* limits IP addresses from which *Kerio Connector for BlackBerry* will be allowed to communicate with *Kerio Connect*.

### Warning:

If you change for another network segment, it is necessary to reinstall *Kerio Connector for BlackBerry* (see chapter 10.5).

### Chapter 7

# **BlackBerry Enterprise Server Express installation**

*The following chapter provides description of installation of BlackBerry Enterprise Server Express in version 5.0.2.* 

*BlackBerry Enterprise Server Express* installation package is available at *Research In Motion Limited* product site (<u>http://na.blackberry.com/eng/services/business/server/express/</u>).

#### Warning:

However, *Kerio Technologies* does not provide technical support for *BlackBerry Enterprise Server*. Should any issues with *BES* arise, please contact the technical support of the manufacturer (*Research In Motion Limited*).

For basic installation of *BlackBerry Enterprise Server*, follow these instructions:

1. Login to the operating system with the *Windows\_Administrator* account.

*Note:* The username *Windows\_Administrator* is only an example (see section <u>2.1</u>).

- 2. Unpack the *BlackBerry Enterprise Server* installation package and run the installation.
- 3. The installation wizard automatically detects domain and username of the administrator's account currently used on the system (see figure 7.1).

| 🖙 BlackBerry Enterprise Server Express Installation - 5.0.2 (Bundle 14)                                                                                                    |   |  |  |
|----------------------------------------------------------------------------------------------------|---|--|--|
| The Windows® account that you used to log in is: Windows_Administrator The domain this account is under is: COMPANY.COM                                                                                            |   |  |  |
| Verify that the Windows account has the permissions that the BlackBerry® Enterprise Server<br>requires to run. For more information, see the BlackBerry Enterprise Server Installation and<br>Configuration Guide. |   |  |  |
| If you want the BlackBerry Enterprise Server to use this Windows account to run after you<br>complete the installation process, click Continue Installation.                                                       |   |  |  |
| To change the Windows account that the BlackBerry Enterprise Server uses, click Exit<br>Installation, log in using the correct Windows account, and restart the installation process.                              |   |  |  |
| Exit Installation Continue Installation                                                                                                    | ] |  |  |

Figure 7.1 Installing BES server

Continue by clicking on *Continue Installation*.

4. Confirm the licensing policy and click on *Next*.

![](_page_25_Picture_3.jpeg)

Figure 7.2 Installing BES server

5. Select the option of creation of a new configuration database (see figure <u>7.3</u>). Click on *Next* to continue.

![](_page_26_Picture_1.jpeg)

Figure 7.3 Installing BES server

6. Select the installation of the full server and select additional components to install (see figure 7.4), then click on *Next*.

![](_page_27_Picture_2.jpeg)

Figure 7.4 Installing BES server

7. On the next page, check the installation list.

Then confirm settings by clicking on *Next*.

If you are logged in as a domain administrator (i.e. the *Windows\_Administrator* account is not a *local* account with administrator rights), the installation wizard shows a warning informing that the user account you are currently using belongs to the group of BES server's domain administrators (see figure 7.5). Continue by clicking on *Yes*.

![](_page_28_Picture_0.jpeg)

Figure 7.5 Installing BES server

8. Now install the database server (figure <u>7.6</u>). Select the appropriate option and click on *Next*.

![](_page_28_Picture_3.jpeg)

Figure 7.6 Installing BES server

### **BlackBerry Enterprise Server Express installation**

9. In the next dialog box, enter the password of the *Windows\_Administrator* account, select the path to the installation folder and to the directory used for storage of logs, specify name of the BES server (see figure 7.7).

*Note:* The username *Windows\_Administrator* is only an example (see section <u>2.1</u>). Click on *Next* to continue.

| 🕫 BlackBerry Enterprise Server Expr               | ess Installation - 5                                             | .0.2 (Bundle 14)                                                                                                 |  |
|---------------------------------------------------|------------------------------------------------------------------|----------------------------------------------------------------------------------------------------|--|
| BlackBerry Enterprise Server Express Installation |                                                                  |                                                                                                    |  |
|                                                   | Accounts and f<br>Windows® accourt<br>Account name:<br>Password: | olders nt information FIRMA.CZWVIndows_Administrator *******                                                     |  |
|                                                   | Location:                                                        | C:\Program Files (x86)\Research In Motion\BlackBerry Enterprise                                                  |  |
|                                                   | Log file folder                                                  | C:\Program Files (x86)\Research In Motion\BlackBerry Enterprise<br>Server \Logs\<br>Space remaining: 26440.81 MB |  |
|                                                   | BlackBerry®Ente                                                  | Company.com BES                                                                                                  |  |
| www.blackberry.com                                |                                                                  | Help Back Next Cancel                                                                                            |  |

Figure 7.7 Installing BES server

10. The next page of the installation wizard shows the installation summary (see figure 7.8).

To change any of the settings, browse *Back*. If all the settings are ok, run the installation by clicking on *Install*.

![](_page_30_Picture_2.jpeg)

Figure 7.8 Installing BES server

11. If you are asked to reboot the computer, do it and login again with the *Windows\_Administrator* account.

*Note:* The username *Windows\_Administrator* is only an example (see section 2.1).

- 12. Continue in *BlackBerry Enterprise Server* installation and enter database information (see figure <u>7.9</u>):
  - database location (local, remote),
  - name of the database server, port settings, paths to data and backup directories,
  - authentication type (Windows, SQL).

Confirm creation of the new database and click on Next.

| 🖼 BlackBerry Enterprise Server Expre                                                                                                    | ess Installation - 5.0.2 (Bundle 14)                                                                                                    |
|----------------------------------------------------------------------------------------------------|----------------------------------------------------------------------------------------------------|
| BlackBerry Enterprise Serv                                                                                                    | er Express Installation                                                                                                    |
| ✓ License agreement         ✓ Setup type         ✓ Setup options         ✓ Preinstallation checklist         ✓ Database options         ✓ Accounts and folders         ✓ Summary         ✓ Installation | Database information         Type the database information that the setup application uses to create or connect to a BlackBerry® Configuration Database.         Database location         Image: Configuration Database         Database location         Image: Configuration Database         Database server information                                                                                                    |
| Reboot (if required)                                                                                                    | Type the name of the database server (use either the <host>\&lt; instance&gt; or <host> format) and the name of the BlackBerry Configuration Database.         Microsoft@ SQL Server@ name:       WIN-2TIDPESR2TL\BLACKBERRY         BlackBerry Configuration Database name:       BES database</host></host>                                                                                                    |
| Technical Support                                                                                                    | Port configuration: <ul> <li>Dynamic</li> <li>Static</li> <li>Port:</li> <li>Data directory:</li> <li>C:\Program Files (x86)\Microsoft SQL Server\MSSQL.1\MSSQL\Da</li> <li></li> <li>Backup directory:</li> <li>C:\Program Files (x86)\Microsoft SQL Server\MSSQL.1\MSSQL\Da</li> <li></li> <li>Backup directory:</li> <li>C:\Program Files (x86)\Microsoft SQL Server\MSSQL.1\MSSQL\Da</li> <li></li> <li>Backup directory:</li> <li>C:\Program Files (x86)\Microsoft SQL Server\MSSQL 1\MSSQL\Da</li> <li></li> <li></li> <li>Backup directory:</li> <li>C:\Program Files (x86)\Microsoft SQL Server\MSSQL 1\MSSQL\Da</li> <li></li> <li></li> <l< th=""></l<></ul> |
|                                                                                                    | Back up the existing BlackBerry Configuration Database before upgrading,      Database authentication                                                                                                    |
| Relationship-based<br>support with premium<br>features                                                                                                    | SQL user name:  Password:                                                                                                    |
| blackberry.com/go/btss                                                                                                    | Help Next Cancel                                                                                                    |

Figure 7.9 Installing BES server

13. On the next page, enter the license keys (see figure 7.10).

To get license keys, register at the Research In Motion Ltd. website

| 🕫 BlackBerry Enterprise Server Expre | ss Installation - 5.0.2 (Bundle                                                                           | e 14)                                                                                                    | ×                                                             |
|--------------------------------------|----------------------------------------------------------------------------------------------------|----------------------------------------------------------------------------------------------------|---------------------------------------------------------------|
| BlackBerry Enterprise Serv           | er Express Installation                                                                                   |                                                                                                    | BlackBerry.                                                   |
|                                      | BlackBerry® CAL and SF<br>BlackBerry CAL key<br>Type the BlackBerry CAL key<br>Key: 123456<br>For example | <b>RP information</b><br>that you were provided with.<br>5-123456-123456-123456-123456<br>nple, 123456-123456-123456-1234 | 456-123456                                                    |
|                                      | SRP host<br>Type the SRP address that y<br>Host name: us.srp.<br>Port number: 3101                        | ou were provided with.<br>blackberry.com                                                                                  | Verify                                                        |
|                                      | SRP authentication information<br>Type the SRP identifier and SRP identifier:                             | SRP authentication key that you we<br>123456789<br>1234-1234-1234-1234-1234-1234-                                         | ere provided with.<br>Import<br>1234-1234-1234-1234<br>Verify |
| www.blackberry.com                   |                                                                                                    | Help Back                                                                                                    | Next Cancel                                                   |

Figure 7.10 Installing BES server

Verify license keys by clicking on *Verify* and then use the *Next* button to move on.

### 14. Set *BES server* administration (see figure <u>7.11</u>).

| 💱 BlackBerry Enterprise Server Express Installation - 5.0.2 (Bundle 14)                                                                                                    |                                                                                                    |                                                                                                    |                                                                                                    |                                                                                                    |
|----------------------------------------------------------------------------------------------------|----------------------------------------------------------------------------------------------------|----------------------------------------------------------------------------------------------------|----------------------------------------------------------------------------------------------------|----------------------------------------------------------------------------------------------------|
| BlackBerry Enterprise Serv                                                                                                    | er Express Insta                                                                                                    | llation                                                                                                    | -                                                                                                    | BlackBerry.                                                                                                    |
| <ul> <li>License agreement</li> <li>Setup type</li> <li>Setup options</li> <li>Preinstallation checklist</li> <li>Database options</li> <li>Accounts and folders</li> <li>Summary</li> <li>Installation</li> <li>Reboot (if required)</li> </ul> | Administration s<br>High availability of 1<br>The BlackBerry® A<br>communication and<br>valid DNS host nan<br>high availability at<br>name as required.<br>Pool name:<br>Port settings<br>Check the port nur<br>organization's envi<br>HTTP Port:<br>HA JNDI Port:<br>Password for the S<br>Type a password for<br>communication betw<br>New password:<br>Confirm | ettings the BlackBerry Administra idministration Service us I when you configure hig te, even if you are not o a later time, use the Black WIN-2TIDPE5R2TL.COM nbers for potential confli ronment. 18180 11100 SL certificate r the SSL certificate that ween the BlackBerry Adm ******** | ation Service<br>es the pool name for in<br>h availability using DNS<br>onfiguring high availabi<br>ickBerry Configuration P<br>MPANY.COM<br>cts with existing applica<br>cts with existing applica<br>HTTPS Port:<br>Local JNDI Port:<br>the setup application<br>inistration Service and | terprocess<br>Sround robin. Type a<br>lifty. If you configure<br>Panel to change the pool<br>ations in your<br>3443<br>11099<br>will create to secure<br>administrators' browsers. |
|                                                                                                    |                                                                                                    | Help                                                                                                    | Back                                                                                                    | Next Cancel                                                                                                    |

Figure 7.11 Installing BES server

15. Enter username and password of an *Active Directory* user — account  $AD_User$  (see figure 7.12).

| BlackBerry Enterprise Server Express Installation - 5.0.2 (Bundle 14)   X   X                                                                                                    |                                                                                                    |                                                                                                    |                             |
|----------------------------------------------------------------------------------------------------|----------------------------------------------------------------------------------------------------|----------------------------------------------------------------------------------------------------|-----------------------------|
| BlackBerry Enterprise Server Express Installation                                                                                                    |                                                                                                    |                                                                                                    |                             |
| <ul> <li>License agreement</li> <li>Setup type</li> <li>Setup options</li> <li>Preinstallation checklist</li> <li>Database options</li> <li>Accounts and folders</li> <li>Summary</li> <li>Installation</li> <li>Reboot (if required)</li> </ul> | Microsoft® Active The BlackBerry® Adminis authenticate users: Active Directory logii User name: User domain: User password: | Directory® settings<br>stration Service uses Microsoft® Active<br>n credentials<br>AD_User<br>company.com<br>******* | Directory () information to |
| www.blackberry.com                                                                                                    |                                                                                                    | Help Back                                                                                                    | Next Cancel                 |

Figure 7.12 Installing BES server

### BlackBerry Enterprise Server Express installation

16. Create an account for *BlackBerry Administration Service* — account *BES\_Administrator* (see figure 7.13).

### Warning:

For better reference and transparency we decided to use a descriptive name in the text. During installation of *BlackBerry Enterprise Server* this account is created with the fixed username *admin* which cannot be changed.

| 🖶 BlackBerry Enterprise Server Express Installation - 5.0.2 (Bundle 14)                                                                                                    |                                                                                                    |                                                                                                    |                                                                                                    |                                                                                       |                                  |
|----------------------------------------------------------------------------------------------------|----------------------------------------------------------------------------------------------------|----------------------------------------------------------------------------------------------------|----------------------------------------------------------------------------------------------------|---------------------------------------------------------------------------------------|----------------------------------|
| BlackBerry Enterprise Serv                                                                                                    | er Express Installa                                                                                                    | tion                                                                                                    |                                                                                                    | 🕄 Black                                                                               | Berry.                           |
| <ul> <li>License agreement</li> <li>Setup type</li> <li>Setup options</li> <li>Preinstallation checklist</li> <li>Database options</li> <li>Accounts and folders</li> <li>Summary</li> <li>Installation</li> <li>Reboot (if required)</li> </ul> | Advanced administ<br>Select whether you want<br>authentication or use an<br>Administration Service ar<br>C Use Windows authenticatio<br>Specify the account the<br>use.<br>C Use current acc<br>C Specify account<br>User name:<br>Domain: | tration settings<br>t administrators to cre<br>existing Windows® a<br>nd BlackBerry Monitor<br>tication<br>n<br>at the BlackBerry Adr<br>ount credentials<br>information for a Mic | eate a BlackBerry@<br>authentication to k<br>ing Service.<br>ninistration Service<br>crosoft@ Active Di | Administration Se<br>og in to the BlackBe<br>administrator acco<br>rectory@administra | rvice<br>rry<br>unt will<br>stor |
| www.blackberry.com                                                                                                    | <ul> <li>Use BlackBerry Admin<br/>BlackBerry Administrati<br/>Type a password for t<br/>BlackBerry Enterprise</li> <li>User name:</li> <li>New password:</li> <li>Confirm password:</li> </ul>                                             | histration Service auth<br>ion Service authentic<br>the BlackBerry Admini<br>Server setup applicat<br>BES_Administrator<br>*****<br>*****<br>Help                                  | hentication<br>ation<br>stration Service ac<br>tion will create.<br>Back                                | dministrator accoun                                                                   | t that the                       |

Figure 7.13 Installing BES server

17. In the next step of the wizard, run *BlackBerry Enterprise Server* services.

Clicking on *Next* shows addresses of the *BlackBerry Administration Service* and the *BlackBerry Desktop Manager* (see figure 7.14).

To save the addresses for later use you can use option *Export the console addresses to a* .txt file.

![](_page_36_Picture_3.jpeg)

Figure 7.14 Installing BES server

18. Close the wizard by using the *Finish* button.

If you selected export of address to a text file, enter the saving path.

# Chapter 8 BlackBerry Enterprise Server (Express)

### 8.1 Starting to work with BlackBerry Enterprise Server (Express)

The following sections address configuration for BlackBerry Enterprise Server Express 5.0.2.

### 8.1.1 Accessing the BlackBerry Administration Service

*BlackBerry Administration Service* is a web interface for administration of the *BES* server.

The administration be opened in the following browsers can information (according recommendations of RIM, for refer to more to http://docs.blackberry.com/en/admin/deliverables/18763/):

- Microsoft Internet Explorer 7 and 8,
- Firefox 3.6,
- Safari 4 for Mac,
- Google Chrome 4.

*Note:* If you want to connect the device by a USB cable, it is necessary to use *Internet Explorer* because it supports *ActiveX* controls.

BlackBerry Administration Service is available at:

https://the\_BES\_server\_host:port/webconsole/app/

Example: https://bes-server.company.com:3443/webconsole/app/

Primary authentication to *BlackBerry Administration Service* is with the *BES\_Administrator* account (see chapter 2.1).

### 8.1.2 Accessing the BlackBerry Web Desktop Manager

*BlackBerry Web Desktop Manager* is a web application allowing users to set device synchronization.

The application be opened following browsers can in the recommendations of (according RIM, for more information refer to to http://docs.blackberry.com/en/admin/deliverables/18763/):

- Microsoft Internet Explorer 7 and 8,
- Firefox 3.6,

- Safari 4 for Mac,
- Google Chrome 4.

*Note:* If you want to connect the device by a USB cable, it is necessary to use *Internet Explorer* because it supports *ActiveX* controls.

BlackBerry Web Desktop Manager is available at:

https://the\_BES\_server\_host:port/webdesktop/

Example: https://bes-server.company.com:3443/webdesktop/

If users are mapped from the *Active Directory*, they login to the *Web Desktop Manager* with their *Active Directory* username/password.

In *BlackBerry Administration Service* it is also possible to go to the user's settings and define username and password for access to the *Web Desktop Manager*.

### 8.1.3 Creating users on the BES server

- 1. Connect to the *BlackBerry Administration Service* (see chapter <u>8.1.1</u>).
- 2. Enter the account with the username and password created during the installation (user *BES\_Administrator*, see section <u>8.1</u>).

### Warning:

For better reference and transparency we decided to use a descriptive name in the text. During installation of *BlackBerry Enterprise Server* this account is created with the fixed username *admin* which cannot be changed.

| <b>* BlackBerry</b>                                                                                                    |        |
|----------------------------------------------------------------------------------------------------|--------|
| Help          BlackBerry® Administration Service         Type your credentials.         User name:       BES_Administrator         Password:       ••••••         Log in using:       BlackBerry Administration Service         Very base of the service of the servic | Log in |

Figure 8.1 BES Administration Service — login page

- 3. Select *Create User*. Specify criteria to show *Kerio Connect* users. Select users to add from the list and click on *Continue*.
- 4. Use option *Create user with activation password* to create a user with activation password. Create an activation password.

*Note:* As the activation password is used only to activate the device (i.e. for pairing of *BlackBerry* and the *BES* server and synchronization settings), it is not necessary to use an extremely strong password.

5. Complete the process by clicking on *Create user*.

*Kerio Connector for BlackBerry* receives a pulse from the *BES* server and downloads the following folders of the user account:

- Inbox,
- Sent Items,
- Calendar,
- Contacts,
- Tasks,
- Notes.

Processing of the activation request may take a while.

### 8.1.4 Activating BlackBerry devices

- 1. In the *BlackBerry* device, open *Options* and go to *Advanced Options*  $\rightarrow$  *Enterprise Activation*.
- 2. Enter the user's email address, activation password and name of the *BES* server. Click on *Activate*.

An email message in a special format is sent to the *Kerio Connect's* Inbox. Avoid changing or deleting this message. The *BES* server reads this message and starts the activation process.

*Note:* Make sure that none of the user email sorting filters does not move the message to another folder.

For detailed instructions, refer to the website of *Research In Motion Limited* at:

http://uk.blackberry.com/support/enterpriseactivation/

For description on other activation methods, refer to the following link:

http://docs.blackberry.com/en/admin/deliverables/18778/ (Assigning BlackBerry devices to users)

### 8.2 Using BlackBerry Enterprise Server

### 8.2.1 Checking Server Routing Protocol (SRP) and setting SRP ID

Login to the *BlackBerry Administration Service* interface (see section <u>8.1.1</u>).

Go to Servers and Components  $\rightarrow$  BlackBerry Solution Topology  $\rightarrow$  Component View  $\rightarrow$  Black-Berry Enterprise Server  $\rightarrow$  <instance name>.

#### **Checking SRP protocol settings**

- 1. Click on *Edit instance*.
- 2. Go to page *Instance Information*.
- 3. Make sure that the displayed value of the SRP protocol status is *Connected*.
- If SRP is not connected, no data can be delivered from/to the device.

### SRP ID settings

- 1. Click on *Edit instance*.
- 2. Go to page Instance Information.
- 3. In section SRP Information, enter the SRP ID and Authentication Key information.
- 4. Click on *Save all* and save settings.

#### 8.2.2 Activating S/MIME messages

By default, synchronization of S/MIME messages from and to the device is forbidden on the *BES* server.

To change these settings, follow these instructions:

- 1. Login to *BlackBerry Administration Service* (see section <u>8.1.1</u>).
- 2. Go to Servers and Components  $\rightarrow$  BlackBerry Solution Topology  $\rightarrow$  Component View  $\rightarrow$  *Email*  $\rightarrow$  <instance name>.
- 3. Click on *Edit instance*.
- 4. In the *Messaging* page, under *Security settings*, set the value of the *Turn on S/MIME message processing* option to *True*.
- 5. Click on *Save all* and save settings.

#### 8.2.3 Selecting email folders for synchronization with a BlackBerry device

By default, synchronization involves folders Inbox and Sent Items.

To add folders to synchronization, follow these instructions:

- 1. Login to *BlackBerry Web Desktop Manager* (see section <u>8.1.2</u>).
- 2. Go to Email Settings  $\rightarrow$  Redirection Folders.
- 3. Select folders to add.
- 4. Click on *Save* and save the settings.

#### 8.2.4 Selecting contact folders for synchronization with a BlackBerry device

By default, all contact folders are involved in synchronization.

To change the settings, follow these instructions:

- 1. Login to *BlackBerry Web Desktop Manager* (see section <u>8.1.2</u>).
- 2. Go to *Email Settings*  $\rightarrow$  *Contact Folders*.
- 3. Select folders to add.
- 4. Click on *Save* and save the settings.

#### 8.2.5 Synchronizing deleted messages from the device to the server

By default, messages deleted in the *BlackBerry* device is kept intact on the server. To change these settings, follow these instructions:

- 1. On the *BlackBerry* device, go to the *Message* application.
- 2. Go to Menu  $\rightarrow$  Options  $\rightarrow$  Emails Reconciliation.
- 3. Set the value of *Delete on* to either *Mailbox & Handheld* or *Prompt*.
- 4. Click on *Save* and save the settings.

# Chapter 9 Update

The Kerio Connector for BlackBerry version must match the version of Kerio Connect.

Therefore, after update of *Kerio Connect* it is necessary to update also *Kerio Connector for BlackBerry*.

Upgrades of new versions of *Kerio Connector for BlackBerry* are not performed automatically. For upgrading, simply run the installation package of the new version.

The *Kerio Connector for BlackBerry* installation package can be downloaded at the Kerio Technologies website at <u>http://www.kerio.com/connect/download/</u>.

The installation program will detect the directory where the older version is installed, stop running components and services, and replace appropriate files with new ones automatically. All settings and all stored messages will be available in the new version. We recommend not changing the installation directory!

# Chapter 10 Troubleshooting

### 10.1 Logs

Logs can be helpful for troubleshooting purposes.

### 10.1.1 Kerio Connect logs

When solving issues regarding synchronization of *Kerio Connect* with the *BlackBerry* device, log of the traffic between the server and *Kerio Connector for BlackBerry* may be helpful. To log relevant information, enable a corresponding option under  $Logs \rightarrow Debug$  in the *Kerio Connect Administration*:

- 1. In the *Kerio Connect Administration*, go to the *Logs* section and select the *Debug* log.
- 2. Right-click on the log pane to open a context menu, and select *Messages*.
- 3. In the *Logged Information* dialog just opened, enable particular logs (see figure <u>10.1</u>).

![](_page_43_Picture_8.jpeg)

Figure 10.1 The Debug log settings

4. Confirm changes by OK.

For detailed information on the *Debug* log and its options, refer to <u>the manual</u>.

### 10.1.2 Kerio Connector for BlackBerry logs

The path to *Kerio Connector for BlackBerry* logs can be found in the *Profile Configuration Utility* of *Kerio Connector for BlackBerry*.

On the *Repair* tab, click on *Advanced*. In the dialog box, check options to be included in the logs (see figure 10.2).

| Kerio Connector for BlackBerry                                                                                                    | X                                                                                                    |
|----------------------------------------------------------------------------------------------------|----------------------------------------------------------------------------------------------------|
| Server Details Repair                                                                                                    | Error Reporting - Advanced Options                                                                                                    |
| Empty Cache         If this account is not synchronizing correctly, you may reset the cache. This will replace the contents of the cache with the latest items from the server. Any items that are not synchronized with Kerio Connect are lost.         Empty         Error Reporting         In case of problems, contact Kerio Technologies technical support and provide error report as requested.         Image: Enable Reporting         Advanced         Upload the Report | <ul> <li>I - Database</li> <li>2 - Database Communicator</li> <li>3 - Application Sever</li> <li>4 - Server Communicator</li> <li>5 - Synchronization Queue</li> <li>6 - Synchronization AdviseSink</li> <li>7 - Synchronization AdviseSink</li> <li>8 - Notification Engine</li> <li>9 - Message Store</li> <li>10 - Synchronization Worker</li> <li>11 - MAPI</li> <li>12 - Search Folder</li> <li>13 - Tables and Notifications</li> <li>14 - MAPI to MIME convertor</li> <li>15 - KOC to KOFF profile convertor</li> </ul> Report File <ul> <li>Maximum size:</li> <li>95 MB</li> <li>Open File Location</li> </ul> |
| The BlackBerry Controller service will be restarted after you click                                                                                                    | OK Cancel                                                                                                    |
| on OK.                                                                                                    |                                                                                                    |

Figure 10.2Setting logging in Kerio Connector for BlackBerry

The *Open file location* buttons opens the folder with the *Kerio Connector for BlackBerry* log file.

#### 10.1.3 BlackBerry Enterprise Server logs

For details on *BlackBerry Enterprise Server* logs, see the *Research In Motion Limited* website (http://docs.blackberry.com/en/admin/deliverables/18777/).

The key feature for synchronization troubleshooting is the *BlackBerry Messaging Agent* component (*MAGT*).

### **10.2 Kerio Connect updates**

The *Kerio Connector for BlackBerry* version must match the version of *Kerio Connect*. While updating *Kerio Connect*, communication between the application and the module gets interrupted. If synchronization does not work for a certain time period (2 hours), *Kerio Connector for BlackBerry* sends a message to devices of all users, asking them to contact their administrator.

Upgrades of new versions of *Kerio Connector for BlackBerry* are not performed automatically. Therefore, after an update it is necessary to update also *Kerio Connector for BlackBerry*.

For update-related information, see section  $\underline{9}$ .

### 10.3 Administration account on the computer

It is necessary to install both *BlackBerry Enterprise Server* and *Kerio Connector for Black-Berry* on the computer under the identical administration account *Windows\_Administrator* (see section 2.1).

Otherwise synchronization of *Kerio Connect* with *BlackBerry* fails and it is necessary to perform a new installation.

### **10.4** New installation of BlackBerry Enterprise Server Express

*BlackBerry Enterprise Server* license keys are bound to a specific installation.

If you decide to reinstall *BlackBerry Enterprise Server Express*, it is recommended to ask *Research In Motion Limited* to send you new license keys.

### 10.5 Changing for another network segment

During installation, *Kerio Connector for BlackBerry* creates a special account which is then used for communication with *Kerio Connect*. This account has a strong password and automatically limits IP addressed from which *Kerio Connector for BlackBerry* communicates with *Kerio Connect*.

If you change for another network segment, it is necessary to reinstall *Kerio Connector for BlackBerry*.

- 1. Stop BlackBerry Enterprise Server.
- 2. Uninstall Kerio Connector for BlackBerry.
- 3. Install *Kerio Connector for BlackBerry* (see chapter <u>6</u>).
- 4. Start BlackBerry Enterprise Server.

# Appendix A Legal Notices

Microsoft<sup>®</sup>, Windows<sup>®</sup>, Windows NT<sup>®</sup>, Windows Vista<sup>®</sup>, Internet Explorer<sup>®</sup>, Active Directory<sup>®</sup>, Outlook<sup>®</sup>, ActiveSync<sup>®</sup>, Entourage<sup>®</sup> and Windows Mobile<sup>®</sup> are registered trademarks of Microsoft Corporation.

Apple<sup>®</sup>, iCal<sup>®</sup>, Mac OS<sup>®</sup>, Safari<sup>™</sup>, Tiger<sup>™</sup>, Panther<sup>®</sup>, Open Directory logo<sup>™</sup>, Leopard<sup>®</sup> and Snow Leopard<sup>®</sup> are registered trademarks or trademarks of Apple, Inc.

Palm<sup>®</sup>, Treo<sup>™</sup>, Pre<sup>™</sup> and VersaMail<sup>®</sup> are registered trademarks or trademarks of Palm, Inc.

Red Hat<sup>®</sup> and Fedora<sup>™</sup> are registered trademarks or trademarks of Red Hat, Inc.

 ${\rm SUSE}^{\circledast}$  , openSUSE  $^{\circledast}$  and the openSUSE logo are registered trademarks or trademarks of Novell, Inc.

Mozilla<sup>®</sup> and Firefox<sup>®</sup> are registered trademarks of Mozilla Foundation.

Linux<sup>®</sup> is registered trademark of Linus Torvalds.

Kerberos™ is trademark of Massachusetts Institute of Technology (MIT).

avast!<sup>®</sup> is registered trademark of ALWIL Software.

Symantec<sup>™</sup> is trademark of Symantec Corporation.

eTrust™ is trademark of Computer Associates International, Inc.

ClamAV™ is trademark of Tomasz Kojm.

Cybertrust<sup>®</sup> is registered trademark of Cybertrust Holdings, Inc. and/or their filials.

Thawte<sup>®</sup> is registered trademark of VeriSign, Inc.

Entrust<sup>®</sup> is registered trademark of Entrust, Inc.

Sophos<sup>®</sup> is registered trademark of Sophos Plc.

ESET<sup>®</sup> and NOD32<sup>®</sup> are registered trademarks of ESET, LLC.

AVG<sup>®</sup> is registered trademark of AVG Technologies.

NotifyLink<sup>®</sup> is registered trademark of Notify Technology Corporation.

BlackBerry<sup>®</sup> is registered trademark of Research In Motion Limited (RIM).

RoadSync™ is trademark of DataViz Inc.

Nokia<sup>®</sup> and Mail for Exchange<sup>®</sup> are registered trademarks of Nokia Corporation.

Symbian™ is trademark of Symbian Software Limited.

Sony Ericsson<sup>®</sup> is registered trademark of Sony Ericsson Mobile Communications AB.

SpamAssassin<sup>™</sup> is trademark of Apache Software Foundation.

SpamHAUS<sup>®</sup> is registered trademark of The Spamhaus Project Ltd.

Android<sup>™</sup> and Nexus One<sup>™</sup> are trademarks of Google Inc. This trademark can be used only in accord with <u>Google Permissions</u>.

DROID<sup>™</sup> is trademark of Lucasfilm Ltd. and affiliated companies.

Motorola<sup>®</sup> is registered trademark of Motorola, Inc.